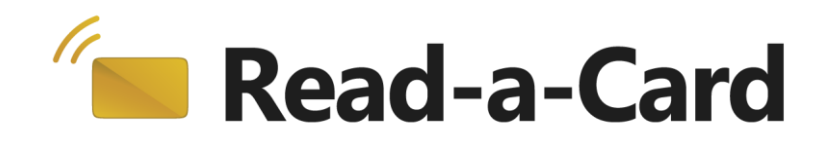

## **DESFire Decoder**

# **Plug-in User Guide**

### Contents

| Overview                        | . 2 |
|---------------------------------|-----|
| Read-a-Card and plug-in DLLs    | . 2 |
| Modes of operation              | . 3 |
| Plug-in configuration           | . 3 |
| Plug-in name                    | . 3 |
| Hardware template mode          | . 4 |
| Software template mode          | . 4 |
| Complete configuration settings | . 4 |
|                                 |     |

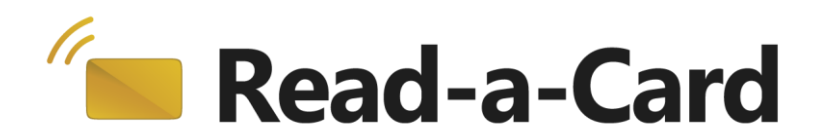

### **Overview**

Read-a-Card plug-ins give you the ability to extend the application's functionality to meet your own custom needs. By default, Read-a-Card will read the CSN/UID of a contactless card. But if instead you wish to read, for example, data from a specific file on a DESFire card, then Read-a-Card can return that data, formatted according to your requirements, using a software plug-in. You can also optionally store the necessary card access keys securely in a hardware SAM (secure access module).

The DESFire Decoder plug-in supports reading and decoding of IDs stored in a nominated secure file on DESFire EV1 and EV2 cards of any size (2K, 4K or 8K). It can work in conjunction with Dot Origin's Key-ID Encoder software and physical access systems, or with other solutions for encoding and managing DESFire cards in a multi-application environment.

This document will guide you through the configuration and use of the Read-a-Card DESFire Decoder plug-in.

## **Read-a-Card and plug-ins**

Read-a-Card supports plug-in extensions in the form of DLL files. These DLL files must reside in the "Plugins" folder within the Read-a-Card application folder. (e.g. C:\Program Files\Read-a-Card\Plugins).

The DESFire Decoder plug-in is included with recent versions of the Read-a-Card installer. The plug-in (DESFireDecoder.dll) is copied to the Plugins folder when Read-a-Card is installed.

Read-a-Card will display all available plug-ins in the Card ID source drop-down box on the Format tab. All plug-ins will have the "Plug-in:" prefix. Only one plug-in can be in use at any time.

| The Read-a-Card  |                                                                                                    |  |
|------------------|----------------------------------------------------------------------------------------------------|--|
| Status Card Type | Reader Type Action Format Logging Web Server Lock Settings About                                     |  |
| Card ID Format   |                                                                                                    |  |
| Card ID source   | Plug-in: DESFire Decoder 🔹 📀                                                                         |  |
| UID              | Card Serial Number (UID)<br>iClass / Prox ID (where possible)                                        |  |
| iClass / Prox    | Plug-in: Custom Format Decoder  Plug-in: DESFire Decoder  Plug-in: NEC Decoder  Plug-in: NEC Decoder |  |
| Advanced Ke      | Plug-in: MIFARE Sector Decoder<br>yboard Format                                                      |  |
| Keyboard Prefix  | NONE                                                                                                 |  |
| Keyboard Suffix  | NONE                                                                                                 |  |
|                  |                                                                                                    |  |
| Help             | Quit Hide                                                                                            |  |

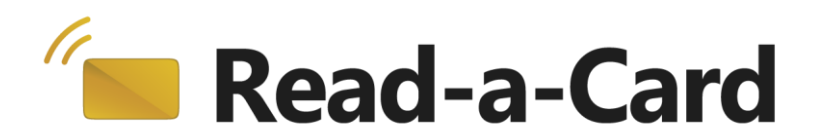

Some plug-ins may require that Read-a-Card is licensed for the plug-in to function; others may require specific configuration data. If a plug-in is unable to work for either of these reasons, it will appear in the drop-down list "greyed out".

Clicking on the help icon (?) next to the format drop-down box will pop-up a information dialog which indicates the current selected plug-in format name, version, format name and other features.

### Modes of operation

The DESFire Decoder plug-in can operate in three modes, offering different options for how it obtains the necessary key and configuration information for decoding a card when presented to a reader:

- Using a pre-set hardware template, stored in a Key-ID SAM
- Using a pre-set software template, stored in a Key-ID .tid file
- Using configuration settings stored in the plug-in's own config file

The first two options are designed to work in conjunction with Dot Origin's standard DESFire-based door access solutions and Key-ID Encoder software, while the third provides flexibility to configure Read-a-Card to read from cards issued and used by other software.

When used with a Key-ID SAM, further configuration is not usually required. Simply attach the SAM and reader to the PC and select the DESFire Decoder plug-in, and Read-a-Card should automatically detect it and request the SAM USER passphrase when needed.

### **Plug-in configuration**

Read-a-Card format plug-ins may be configured by using a Windows configuration file. In the case of the DESFire Decoder plug-in, this file is named "DESFireDecoder.ini". This ini file should be located in the same folder as the Read-a-Card ini file, which is normally in C:\ProgramData\Read-a-Card\

In order for this plug-in to work, this file must at least contain the following:

[Config] PluginVersion=x.x PluginName=DESFire Decoder Plug-in

Note that there must only be one [Config] section in the ini file, so if you add extra settings as described below, please don't repeat the [Config] part.

#### Plug-in name

The Read-a-Card format name displayed in the Card ID source drop-down box can optionally be configured in the ini file as follows:

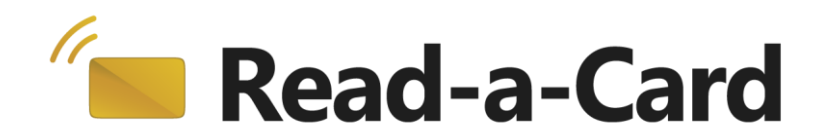

[Config] FormatUIName=My name for this plug-in

#### Hardware template mode

In this mode, no configuration is necessary. Simply attach a suitable Key-ID SAM to the PC, usually by inserting it into a small 'dongle' smartcard reader. If the DESFire Decoder plug-in has been selected as the card ID source, the user will be asked to enter their USER passphrase the first time a DESFire card is presented to the reader, and after that the plug-in will automatically decode and return the stored ID as required.

#### Software template mode

In this mode, the specific software template file must be configured for use by Reada-Card, by setting the following entries in the ini file:

[Config] ReadUsing=Template TemplateFile=<location of Key-ID software template .tid file>

#### **Complete configuration settings**

If a hardware or software template is not being used, you can specify all of the required details in the ini file itself.

Documentation on this option is available on request.